## Treiber herunterladen & Entpacken

Der Treiber kann hier heruntergeladen werden:

http://www.themilkyway.de/downloads/The Milky Way FTDI Driver Package.zip

Nach dem herunterladen, den Inhalt des ZIP-Archives entpacken, am besten auf den Desktop.

| □ ■ ×<br>COO ~ > > The_Milky_Way_FTDI_Driver_P > • • • • • • • • • • • • • • • • • |             |                    |           |  |  |
|------------------------------------------------------------------------------------|-------------|--------------------|-----------|--|--|
| Organisieren 👻 🛛 Alle Dateien extrahieren 🗲 🗕 🗕                                    |             |                    |           |  |  |
| Name                                                                               | Тур         | Komprimierte Größe | Kennwortg |  |  |
| 🐌 The Milky Way FTDI Driver Package                                                | Dateiordner |                    |           |  |  |
|                                                                                    |             |                    |           |  |  |
| <                                                                                  |             |                    | Þ         |  |  |

#### Hardware anschließen

Nun wird die Hardware mit dem Computer über ein USB-Kabel verbunden. Der Treiber wird nicht automatisch installiert – eventuell taucht dazu eine Meldung auf. Diese kann einfach geschlossen werden.

| 1 Gerätetreiberinstallation                                                         | ×                                 |  |  |
|-------------------------------------------------------------------------------------|-----------------------------------|--|--|
| Die Gerätetreibersoftware wurde nicht installiert.                                  |                                   |  |  |
| Nehmen Sie Kontakt zum Hersteller auf, um Hilfe zur Geräteinstallation zu erhalten. |                                   |  |  |
| TMW EQDirect Adapter                                                                | 🗶 Es wurde kein Treiber gefunden. |  |  |
| Wie soll vorgegangen werden, wenn das Gerät nicht korrekt installiert wurde?        |                                   |  |  |
|                                                                                     | Schließen                         |  |  |

## Treiber installieren – Teil 1 von 2

Um den Treiber nun zu installieren, muss der Gerätemanager aufgerufen werden. Dazu drücken wir die Tastenkombination "Windows" + "R". Das "Ausführen"-Fenster öffnet sich. Dort wird **"devmgmt.msc"** eingegeben.

| 1 | Ausführen                                                                                   |                          |  |  |  |  |  |
|---|---------------------------------------------------------------------------------------------|--------------------------|--|--|--|--|--|
|   | Geben Sie den Namen eines Programms, Ordners,<br>Dokuments oder einer Internetressource an. |                          |  |  |  |  |  |
|   | Ö <u>f</u> fnen:                                                                            | devmgmt.msc 🔹            |  |  |  |  |  |
|   |                                                                                             | OK Abbrechen Durchsuchen |  |  |  |  |  |

Das sich nun öffnende Fenster zeigt eine Liste aller angeschlossenen Geräte an – auch das TMW-Gerät (siehe Pfeil). Durch einen **Rechtsklick** öffnet sich das folgende Menü in dem "Treibersoftware aktualisieren…" ausgewählt werden muss.

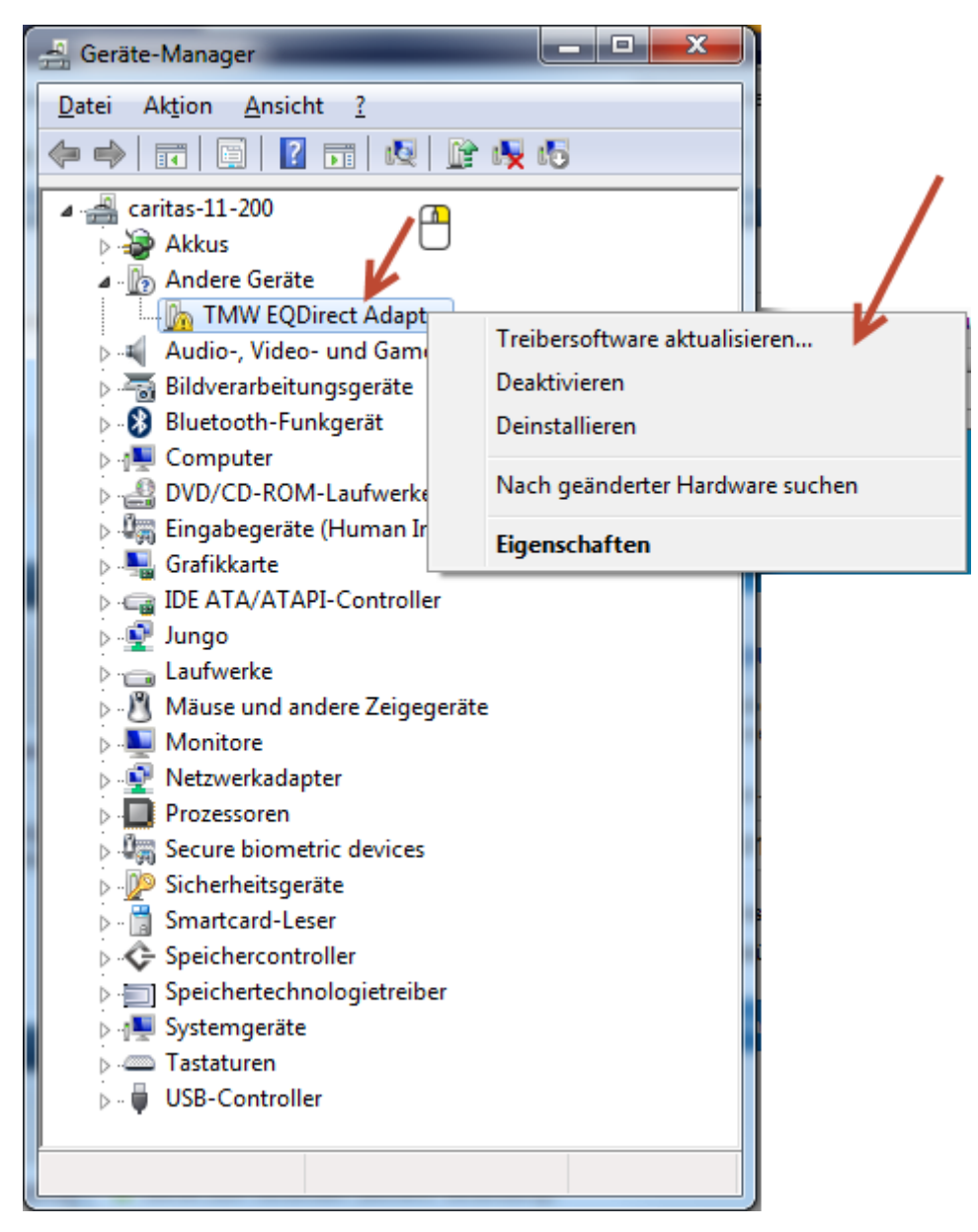

Es wird manuell nach dem Treiber gesucht:

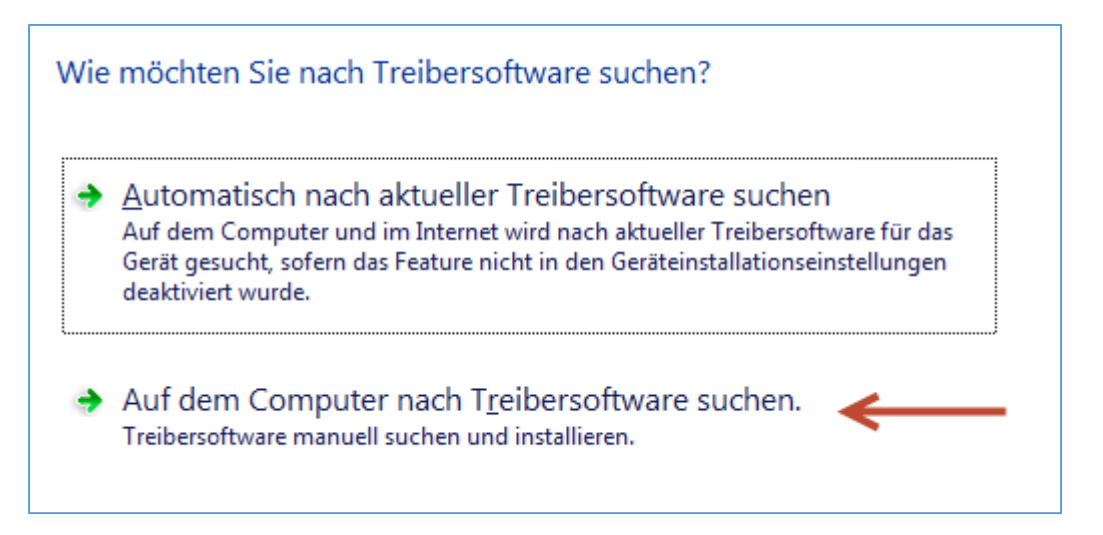

Der zuvor entpackte Treiber wird gewählt:

| Auf dem Computer nach Treibersoftware suchen                                                                                        |                       |
|----------------------------------------------------------------------------------------------------|-----------------------|
| An diesem Ort nach Treibersoftware suchen:<br>D:\Daten\Desktop\The Milky Way FTDI Driver Package<br><u>U</u> nterordner einbeziehen | ▼ <u>D</u> urchsuchen |
|                                                                                                    |                       |

Es erscheint die folgende Meldung. Bitte hier auf "Diese Treibersoftware trotzdem installieren" anklicken.

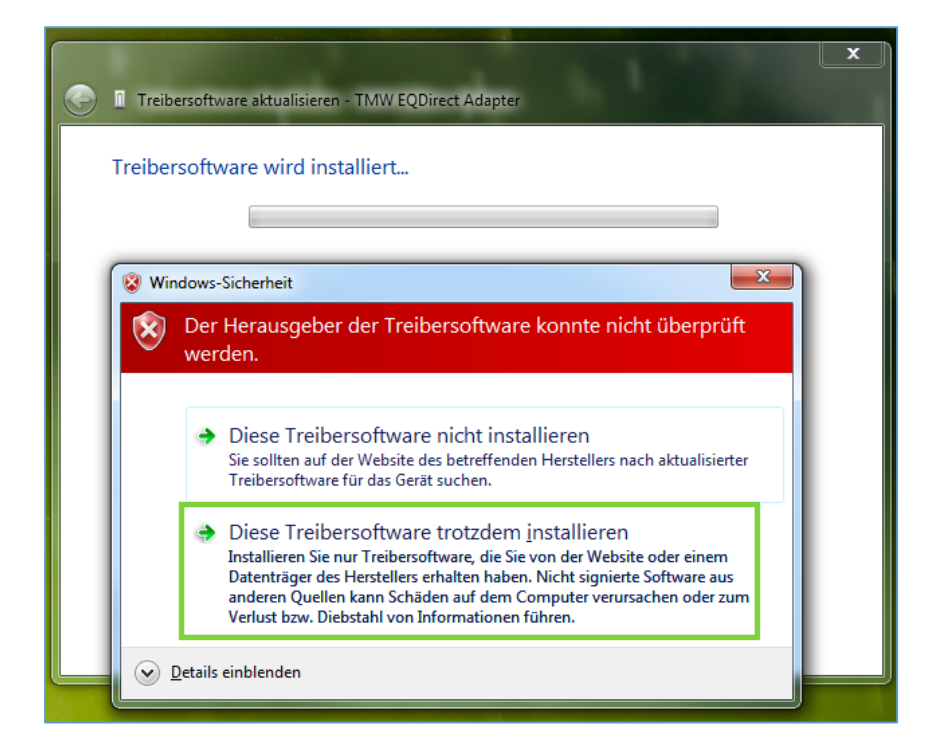

#### Anschließend wurde der erste Treiber installiert.

Die Treibersoftware wurde erfolgreich aktualisiert. Die Installation der Treibersoftware für dieses Gerät ist abgeschlossen: FTDI BUS Driver (TMW EQDIRECT Adapter)

Weiter geht es mit der Treiberinstallation Teil 2 auf der nächsten Seite.

# Treiber installieren – Teil 2 von 2

Nun muss der zweite Treiber installiert werden. Unter "Andere Geräte" findet sich nun ein neuer Eintrag "USB Serial Port". Hier muss exakt das Gleiche gemacht werden, wie in Teil 1 der Treiberinstallation.

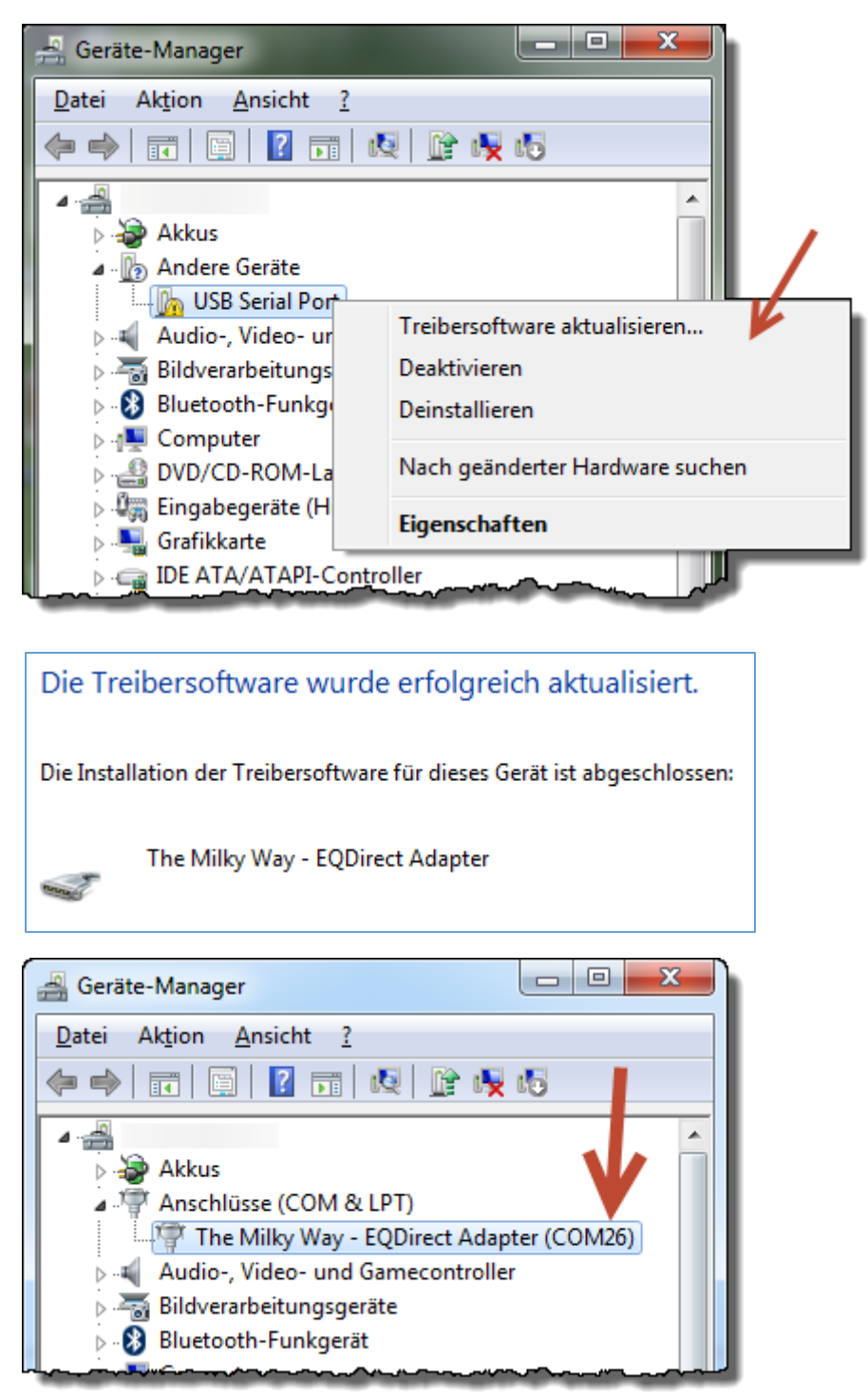